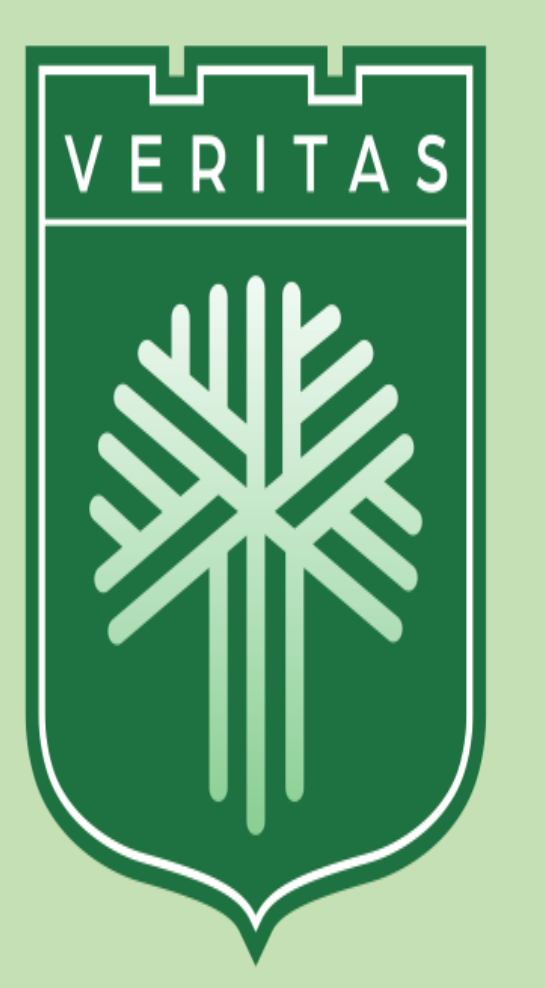

## **CENTRO UNIVERSITÁRIO DA AMAZÔNIA EXCELÊNCIA POR NATUREZA**

## TUTORIAL PARA CONSULTA DE EXEMPLARES NA BIBLIOTECA VIRTUAL

| UNARMA<br>ENTRO UNIVERSITÁRIO DA ANAZÓNIA<br>EXCELÊNCIA POR NATUREZA                           |                                       |
|------------------------------------------------------------------------------------------------|---------------------------------------|
| MEU CURSO CARTEIRA DIGITAL SOLICITAÇÕES BIBLIOTECA                                             | TRABALHABILIDADE LINKS ÚTEIS          |
| Biblioteca > Minha Biblioteca<br>Minha Biblioteca<br>TODOS OS LIVROS MEUS LIVROS NOVOS TÍTULOS |                                       |
| EMPRESTADOS REGISTROS                                                                          |                                       |
| Nenhum livro emprestado                                                                        |                                       |
| ps://aluno.uninassau.edu.br/aluno/BibliotecaVirtual.aspx                                       | · · · · · · · · · · · · · · · · · · · |

Portal Acadêmico

Clicando em "**Livros digitais**", vai direcionar para a Biblioteca virtual.

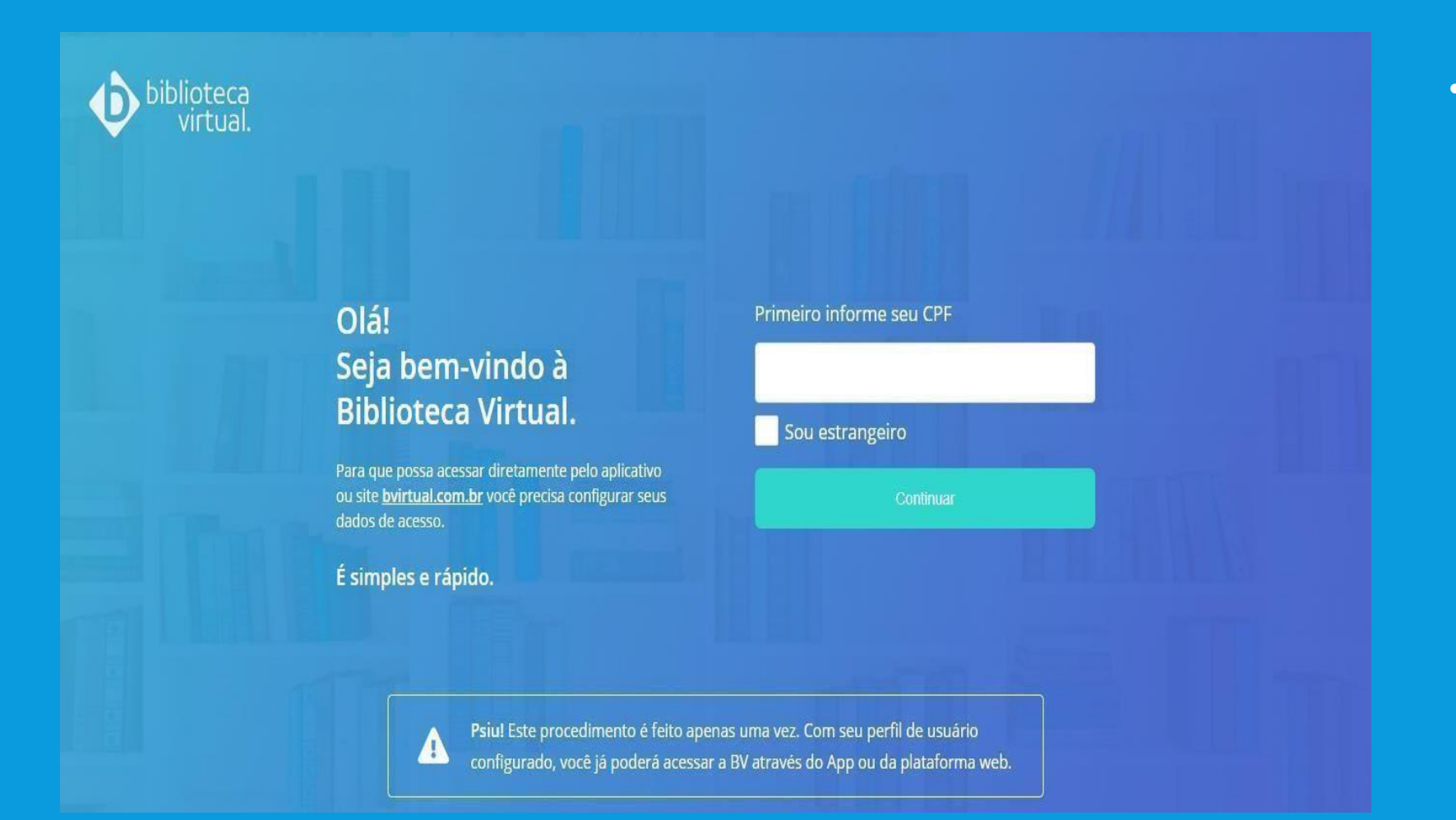

**Biblioteca virtual**.

#### Olá!

#### Seja bem-vindo à Biblioteca Virtual.

Para que possa acessar diretamente pelo aplicativo ou site <u>bvirtual.com.br</u> você precisa configurar seus dados de acesso.

É simples e rápido.

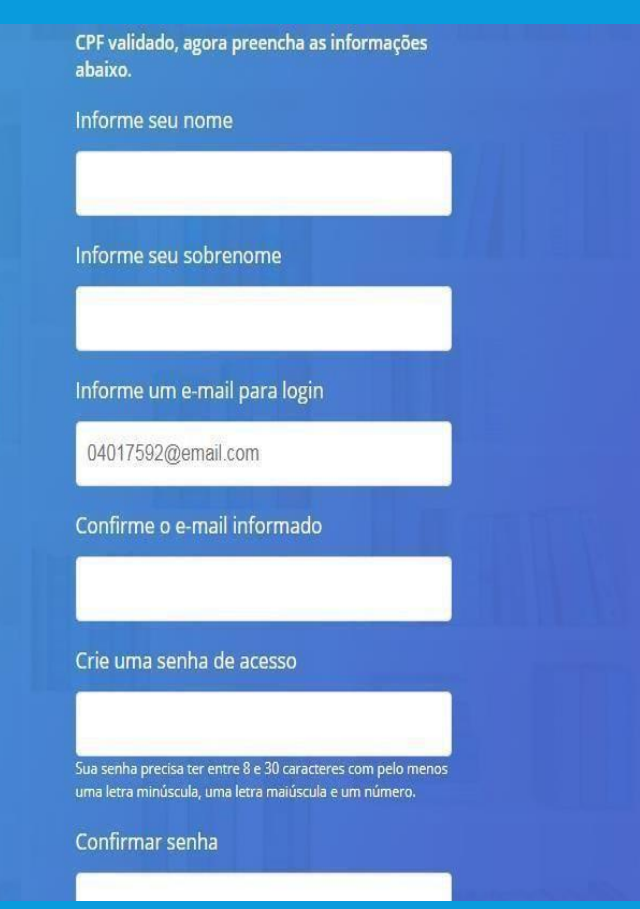

#### • Biblioteca virtual.

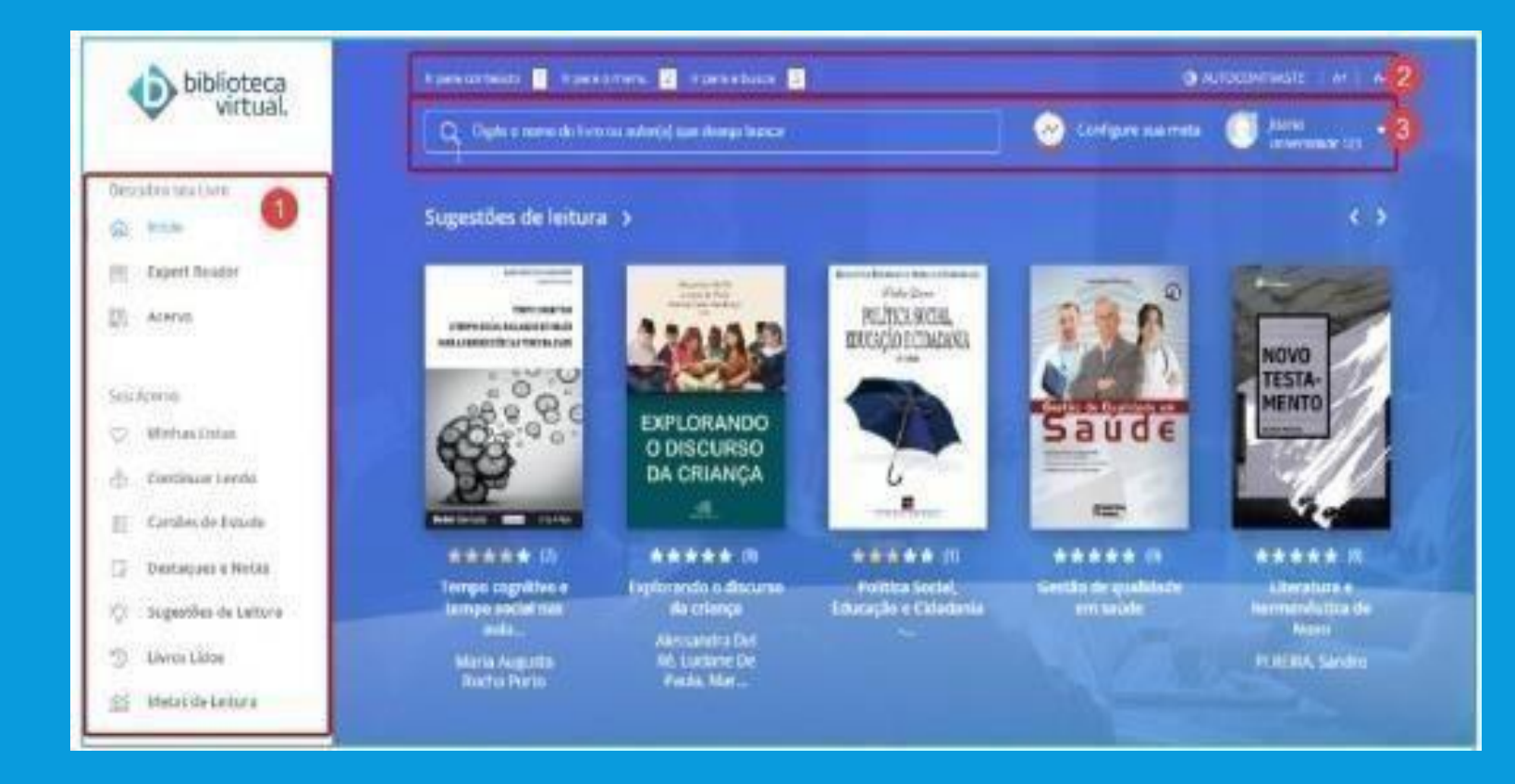

#### • Biblioteca virtual.

**1)** Menu principal: permite acessar às principais áreas.

**2)** Barra de acessibilidade: permite adaptações para visualização da plataforma.

**3)** Menu secundário da BV: permite realizar buscas no acervo, configurar e visualizar metas de leitura e acessar informações pessoais.

Para a leitura de um livro, basta clicar em Ler Agora:

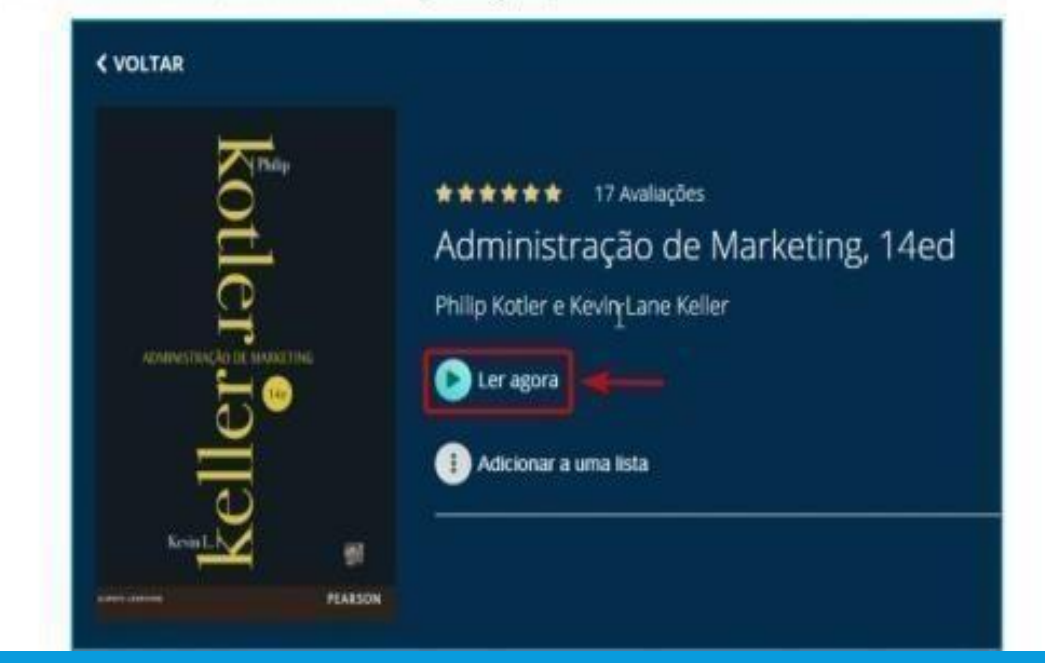

#### • Biblioteca virtual.

O exemplar será carregado e o leitor exibido:

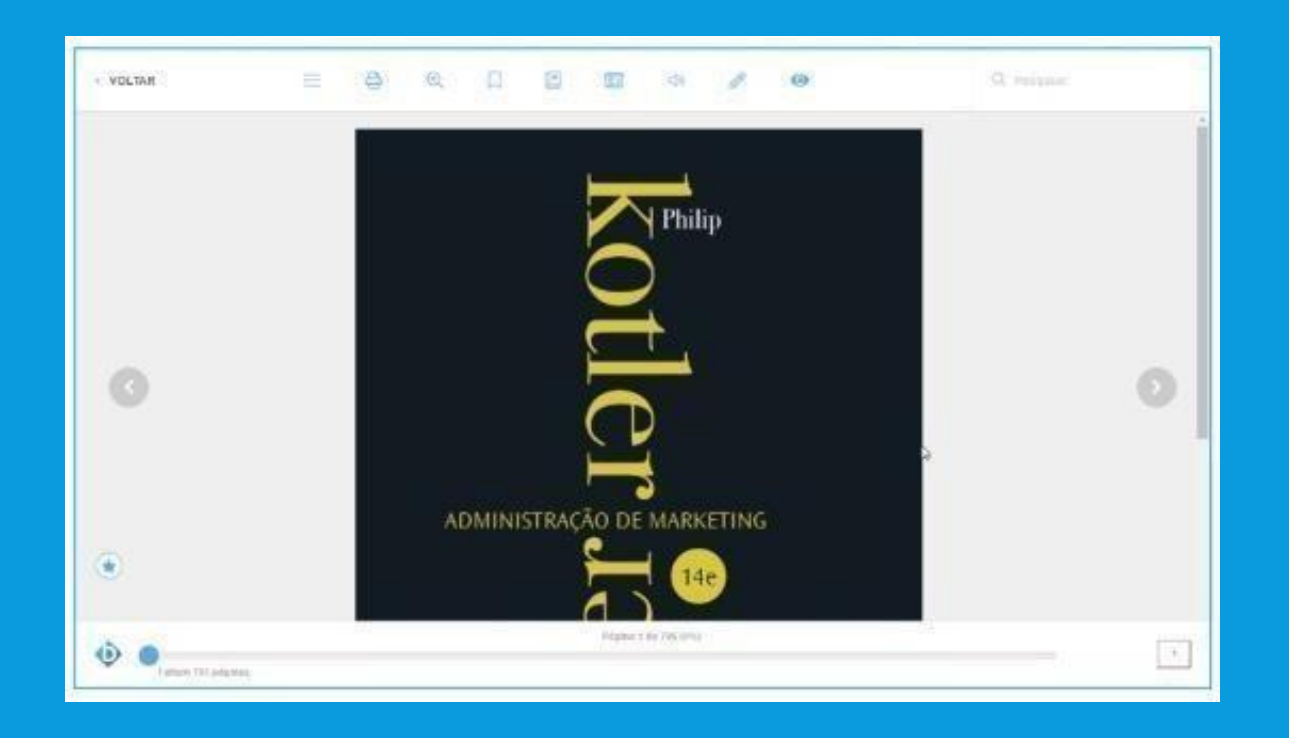

#### • Biblioteca virtual.

O exemplar será carregado e o leitor exibido:

A passagem de páginas pode ser feita por setas laterais ou barra de navegação inferior.

Para facilitar a navegação, o sumário informará os capítulos disponíveis para a visualização:

| SUMÁRIO                                             | ×   |
|-----------------------------------------------------|-----|
| CAPA                                                | -11 |
| UNIDADE 1. INTRODUÇÃO À COZINHA FRANCESA            | 2   |
| UNIDADE 2. COZINHA REGIONAL – CUISINE DU<br>TERROIR | 28  |
| UNIDADE 3. VINHOS FRANCESES                         | 60  |
| UNIDADE 4. MASSAS FRANCESAS                         | 86  |
| REFERÊNCIAS                                         | 114 |

#### • Biblioteca virtual.

Ao clicar no item desejado, a página será exibida.

É possível comprar créditos para imprimir páginas dos livros.

| mprimir      |                    |                         |
|--------------|--------------------|-------------------------|
| Imprimir     | Compra<br>Créditos | Extrato                 |
| Vocë te      | m 0 créditos       | disponiveis             |
|              |                    | 0                       |
| Pägina Atual |                    | Intervalo de<br>Páginas |
| -11          | Até                | -11                     |
|              |                    |                         |

#### • Biblioteca virtual.

#### Imprimir

Quando houver créditos, você poderá optar por: Imprimir página atual Imprimir intervalo de páginas Caso deseje imprimir um intervalo de páginas, o número máximo permitido por vez é de 20 páginas.

#### **Comprar Créditos**

É possível comprar créditos de impressão para um determinado exemplar. As compras são realizadas por percentuais do livro, que geralmente vão de 10% a 50%.

O valor de impressão será demonstrado e você poderá escolher qual pacote se adequa às suas necessidades. Para concluir a compra, você será direcionado a um processo de fechamento de pedido.

#### Extrato

Através desta aba, é possível verificar o extrato de compra de créditos com a data da aquisição, o total de créditos comprados e o valor pago.

Se o livro lido for um e-book do tipo epub, você poderá ajustar algumas preferências:

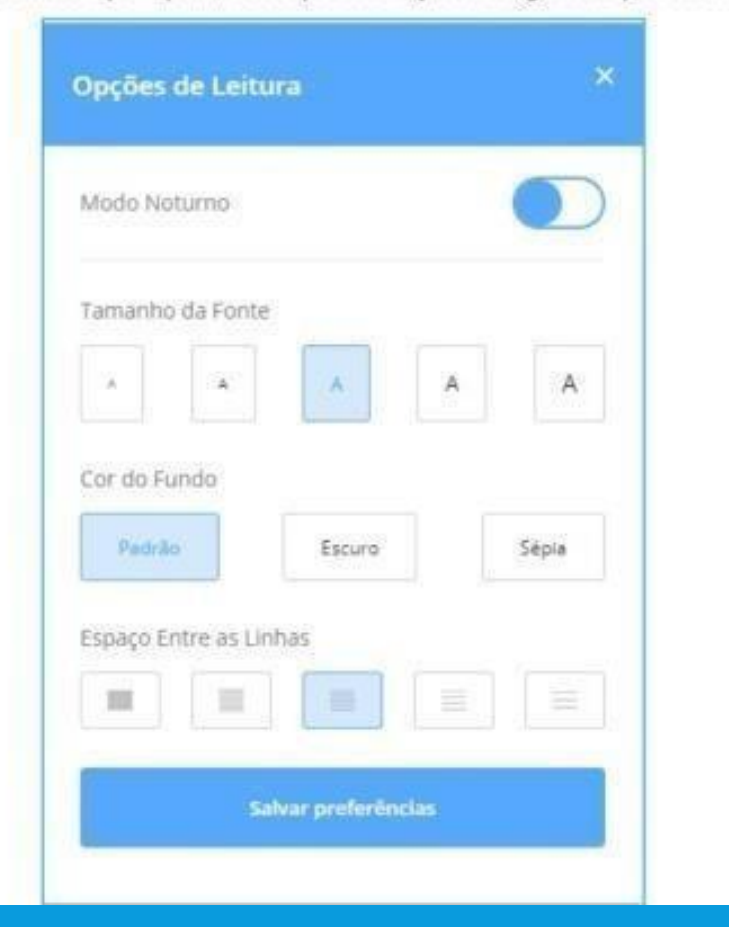

#### • Biblioteca virtual.

Basta escolher os itens desejados e clicar em Salvar preferências.

|                     |                      | 198.<br>                   |
|---------------------|----------------------|----------------------------|
| Páginas<br>Marcadas | Destaques e<br>Notas | Citações<br>Compartilhadas |
| página              |                      | 1                          |
| página              |                      | 317                        |
| página              |                      | 696                        |
| página              |                      | 572                        |

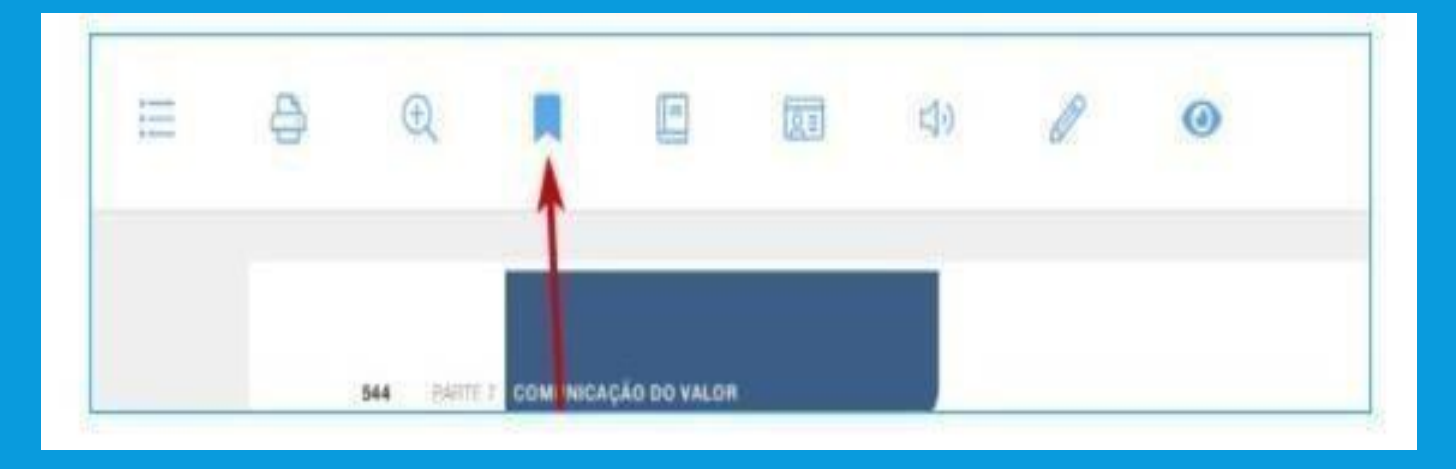

#### • Biblioteca virtual.

É possível marcar páginas interessantes, realizar marcações no texto e consultar o painel de marcações.

#### **Páginas Marcadas**

Enquanto faz a leitura, você pode selecionar as páginas que mais interessam fazendo marcação. Elas ficam disponíveis para consulta rápida na aba de páginas marcadas.

"O corpo na dança teatro de Bausch é um corpo carregado de memória e linguagem" (CAMPOS, 2008, p. 02). O passado é trazido à cena através de uma elaboração por parte dos ballarinos. Porém, o que é levado ao público é resultado da criação de Pina, que consegue captar o que hà de universal em cada manifestação particular. Daí seu talento em falar do ser humano e de se fazer compreender por diferentes culturas. A coreógrafa preserva a essência dos significados expressos pelos ballarinos no momento de criação dos movimentos, bem essência dos significados expressos pelos ballarinos no momento de criação dos movimentos, bem essência dos des pulsionais que geraram aqueles gestos. E capta daquilo, para levar ao paíco, o que é comum a Bezerra coloca: "dançarinos como pessoas - esta foi sua maior revolução" (2010, p. 04).

Carla Lima afirma que "o sujeito nasce e é formado, marcado por condições que desi <sup>19 Nova Citação</sup> n mesmo saber o fato de estar sendo marcado" (2008, p. 82). Isto é, ele já nasce inserido em um contexto que o precede. Dessa forma, quando se fala em uma dança do sujeito, trata-se de uma dança que carrega influências que existiam antes mesmo desse sujeito. Por essa razão, a dança-teatro de Bausch é considerada um tecer do meio, já que leva em conta o antes, o durante e o depois de cada um.

#### Biblioteca virtual.

#### Marcação de texto

A BV permite a seleção de trechos do texto e a escolha de cores para marca-los. Isto também fica armazenado para consulta no painel de marcações.

Note que os registros podem ser coloridos, a fim de facilitar o estudo.

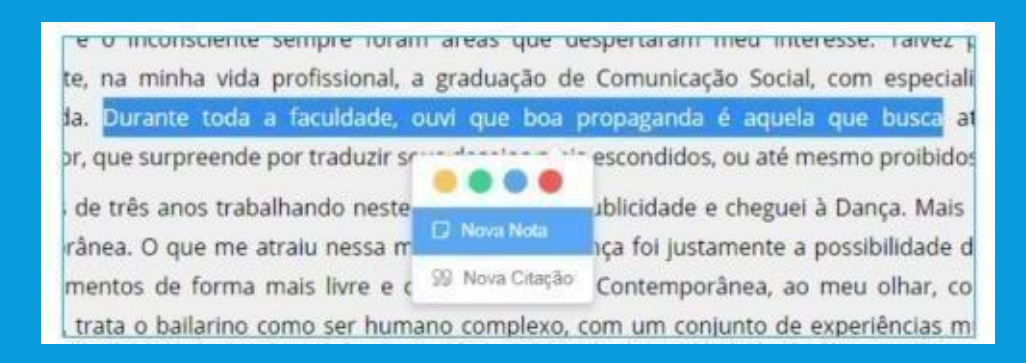

#### • Biblioteca virtual.

Além das marcações, você pode gerar notas.

Pode-se adicionar nota a uma marcação no texto ou diretamente no painel.

# possibilitar aos seres humanos a capacidade de autocriação e cultivo de si. ar a necessidade de constativa de servicio de si. homem moderno. Ao pôr nação humana e sentido da Nova Nota Nova Nota iu em existir esteticamente. esquisa em quatro capítulo 99 Nova Citação pítulo, investigaremos sobre a ebate sobre a formação na Alemanha do século XIX. Será de nosso interesse

#### • Biblioteca virtual.

Você ainda pode selecionar trechos de livros e gerar citações para compartilhar nas redes sociais ou dentro da BV.

×

#### 66

Lembremo-nas em seguida como, por meio de Kant e Schopenhauer, o espírito da filosofia alemã, manando de fontes idênticas, viu-se possibilitado a destruir o satisfeito prazer de existir

RAJOBAC, RAIMUNDO Bildung enquanto formação estética no jovem Nietzsche

www.bvirtual.com.br

Compartilhar na Biblioteca Virtual

Compartilhe nas redes

omparuine nas redes

#### • Biblioteca virtual.

Ao gerar uma citação, a tela ao lado é exibida:

Nesta tela, é possível compartilhar a citação na BibliotecaVirtual, para que outros usuários possam acessá-la. Também é possível compartilhá-la nas redes sociais.

| cartoes de                  | Estudo                       |               |
|-----------------------------|------------------------------|---------------|
| Crie seu gruj               | po de cartões!               |               |
| Clique no bot<br>de estudo. | ão abaixo para criar um gru; | oo de cartões |
|                             | Criar o Grupo                |               |

|               |                    | Prova de Segunda                                           |                 |             |
|---------------|--------------------|------------------------------------------------------------|-----------------|-------------|
|               |                    | Lorem ipsum dolor sit amet,<br>consectetur adipiscing elit | ×               |             |
|               |                    | Lorem ipsum dolor sit amet, consectetur adipiscing elit.   | ×               |             |
|               |                    | Adicionar Cartão                                           |                 |             |
|               |                    | Testar Conhecime                                           | nto             |             |
| Você pode tes | tar seu conhe      | cimento estudando com os cartõ                             | es criados.     |             |
|               | Certão<br>Anterior | Lorem ipsum dolor sit amet, consectetur                    | adipiscing elit | - Finalizer |
|               |                    | Verio Verio                                                |                 |             |
|               |                    | Eu seit Não se<br>Cardio 2 de 2                            |                 |             |

#### • Biblioteca virtual.

Durante a leitura, é possível a criação de cartões de estudo nos livros.

Para tanto, basta dar um nome para o grupo e informar os cartões de perguntas e respostas.

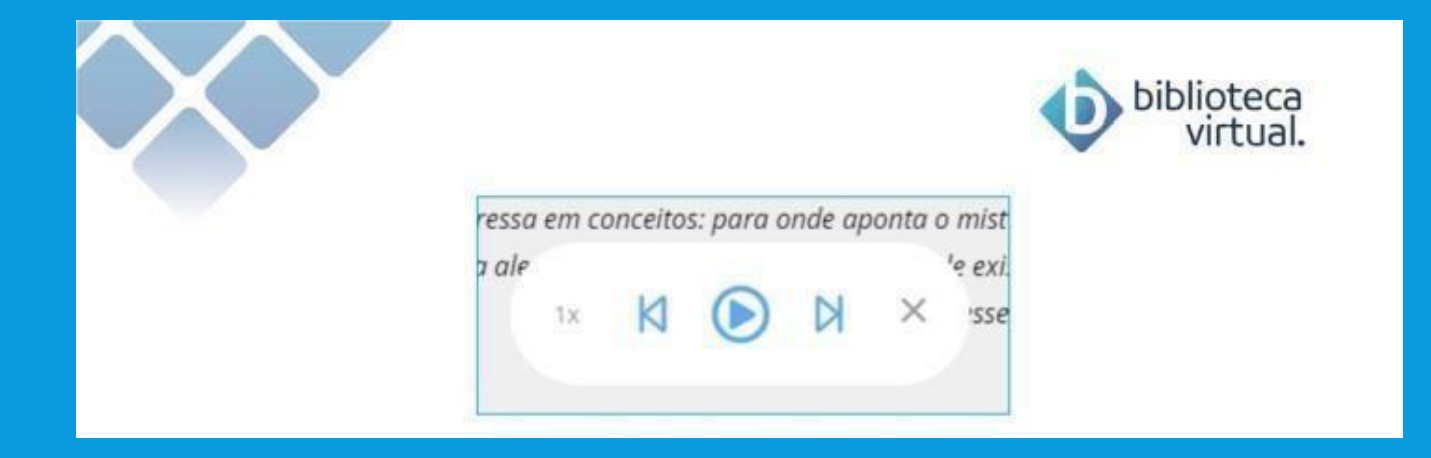

#### • Biblioteca virtual.

#### TextTo Speech

A maior parte dos livros da Biblioteca Virtual conta com a possibilidade de uso do recurso "Text to Speech", que permite ouvir o conteúdo do livro.

Através do controle ao lado, você pode ouvir o livro, passar de página e escolher a velocidade.

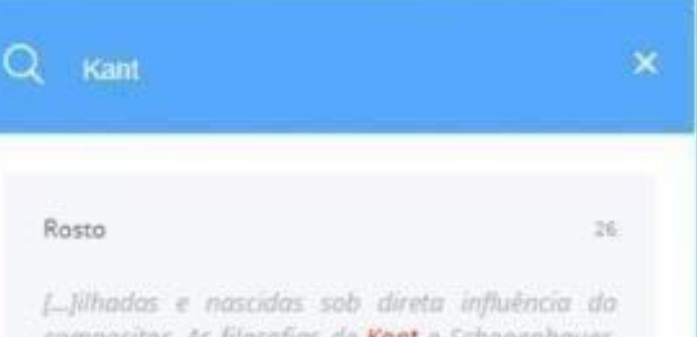

[...]ilhadas e nascidas sob direta influencia da compositor. As filosofias de **Kont** e Schopenhauer, pensa o jovem Nietzsche, marcariam as limites máximos de[...]

#### Rosto

[...] Sabemos, por exemplo, que fai ainda com Kant que a política tornou-se um problema filasófico companente da toda da hi[...]

19

#### • Biblioteca virtual.

#### **Buscar**

Buscas dentro do conteúdo dos livros podem ser realizadas. Ao informar uma palavra-chave, a plataforma entrega as páginas e os resultados encontrados.

Basta informar o termo desejado e clicar no ícone da lupa ou teclar *Enter*.

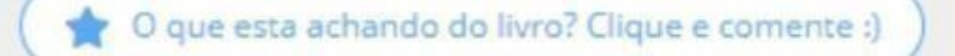

| A 1474 TAX                                           |                                                                                                    |
|------------------------------------------------------|----------------------------------------------------------------------------------------------------|
| Auglia                                               | a ana la mat                                                                                                    |
| Avalle                                               | esse livro!                                                                                                    |
| Queremos                                             | saber a sua opinião, conte pra gente o que voc                                                                                                    |
| achou des                                            | te livro.                                                                                                    |
| Sua Nota                                             |                                                                                                    |
| **                                                   | ***                                                                                                    |
|                                                      |                                                                                                    |
| Sua Avaliaçã                                         | 0                                                                                                    |
|                                                      |                                                                                                    |
|                                                      |                                                                                                    |
|                                                      |                                                                                                    |
|                                                      |                                                                                                    |
|                                                      |                                                                                                    |
|                                                      |                                                                                                    |
|                                                      |                                                                                                    |
| Escolha tags                                         | que representem sua avaliação                                                                                                    |
| Escolha tags<br>Boa editor                           | que representem sua evallação<br>a Autor recomendado Leitura fácil                                                                                |
| Escolha tags<br>Boa editor                           | que representem sua evaliação<br>a Autor recomendado Leitura fácil                                                                                |
| Escolha tags<br>Boa editor<br>Excelente              | que representem sua avallação<br>a Autor recomendado Leitura fácil<br>Vale a leitura Leitura densa Best seller                                    |
| Escolhe tags<br>Boa editor<br>Excelente              | que representem sua avaliação<br>a Autor recomendado Leitura fácil<br>Vale a leitura Leitura densa Best seller                                    |
| Escolha tags<br>Boa editor<br>Excelente              | que representem sua evaliação<br>ra Autor recomendado Leitura fácil<br>Vale a leitura Leitura densa Best seller                                   |
| Escolha tags<br>Boa editor<br>Excelente<br>Top 10 me | que representem sua evaliação<br>a Autor recomendado Leitura fácil<br>Vale a leitura Leitura densa Best seller<br>shores livros Livro referência  |
| Escolha tags<br>Boa editor<br>Excelente<br>Top 10 me | que representem sua avaliação<br>ra Autor recomendado Leitura fácil<br>Vale a leitura Leitura densa Best seller<br>Ihores livros Livro referência |
| Escolha tags<br>Boa editor<br>Excelente<br>Top 10 me | que representem sua avaliação<br>ra Autor recomendado Leitura fácil<br>Vale a leitura Leitura densa Best seller<br>dhores livros Livro referência |

• Biblioteca virtual.

#### Avaliar leitura

Se você gostar de um exemplar lido e tiver alguma sugestão aos outros usuários sobre a leitura, basta fazer uma avaliação:

A tela será exibida como está ao lado.

Selecione o número de estrelas, faça seu comentário e informe as tags que representam sua leitura. Depois, é só salvar a avaliação.

#### • Biblioteca virtual.

#### Home

A principal página da BV apresenta suas últimas leituras e traz dicas de livros que podem ser interessantes para você.

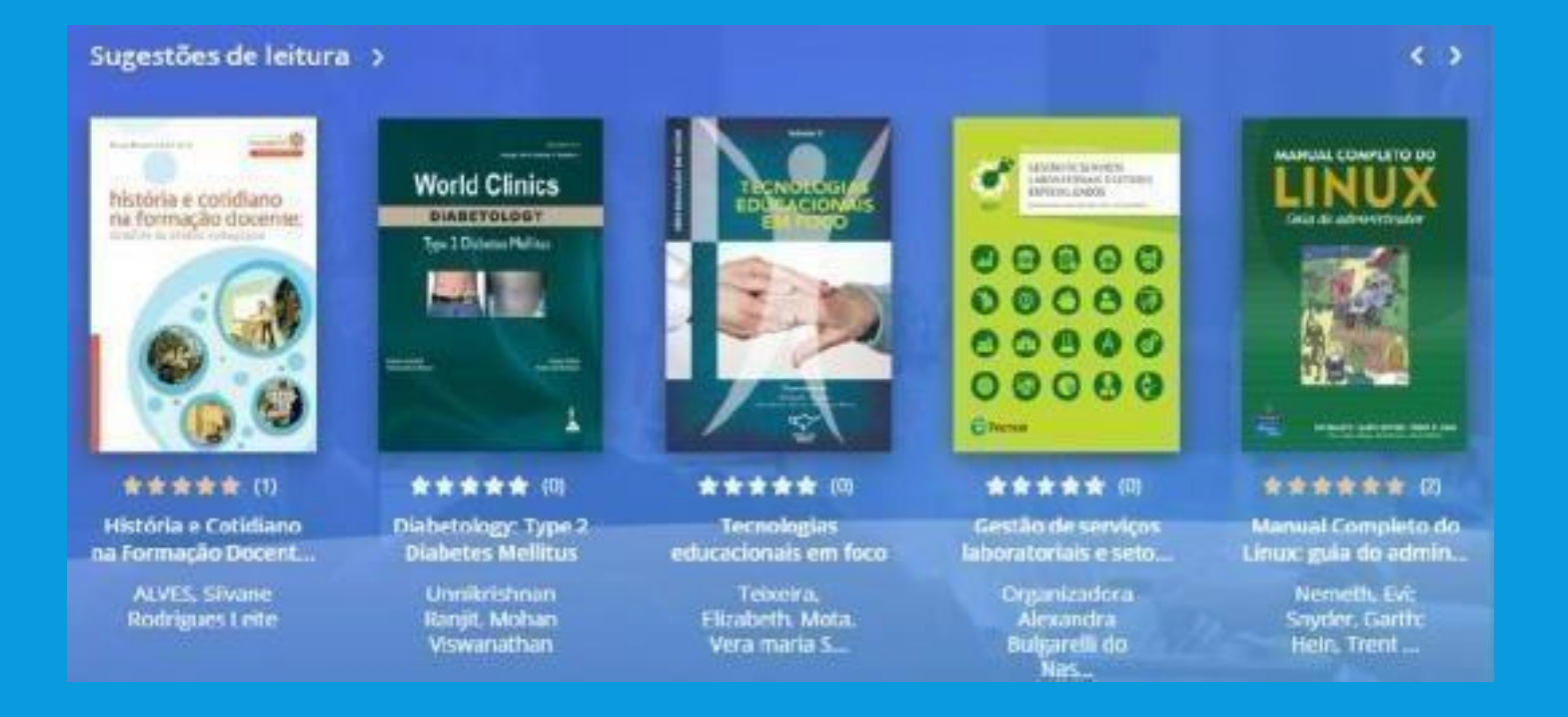

#### • Biblioteca virtual.

#### Sugestões de Leitura

Acompanhe as sugestões de leitura mais recentes.

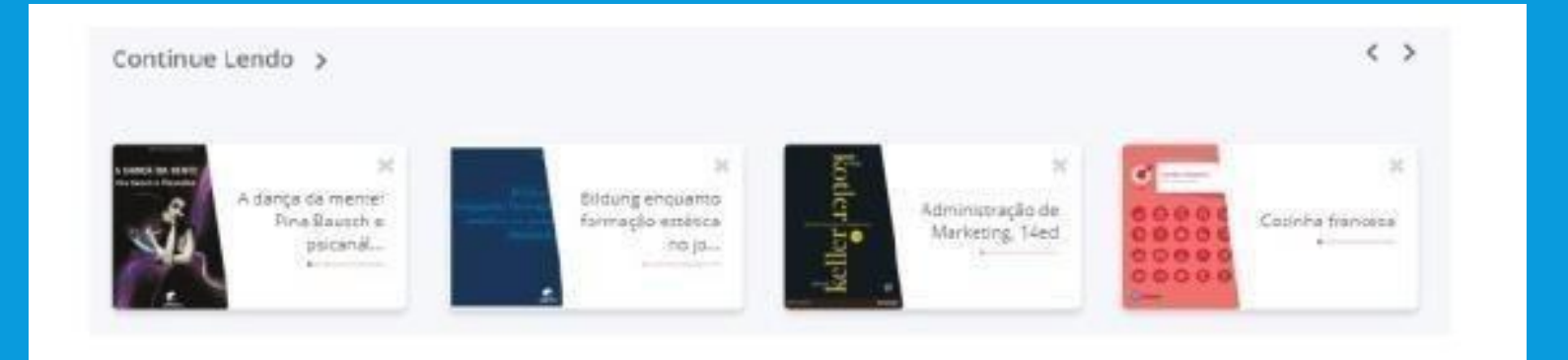

#### • Biblioteca virtual.

#### **Continue Lendo**

Continue suas leituras de onde parou.

Caso queira, você pode remover o livro da lista.

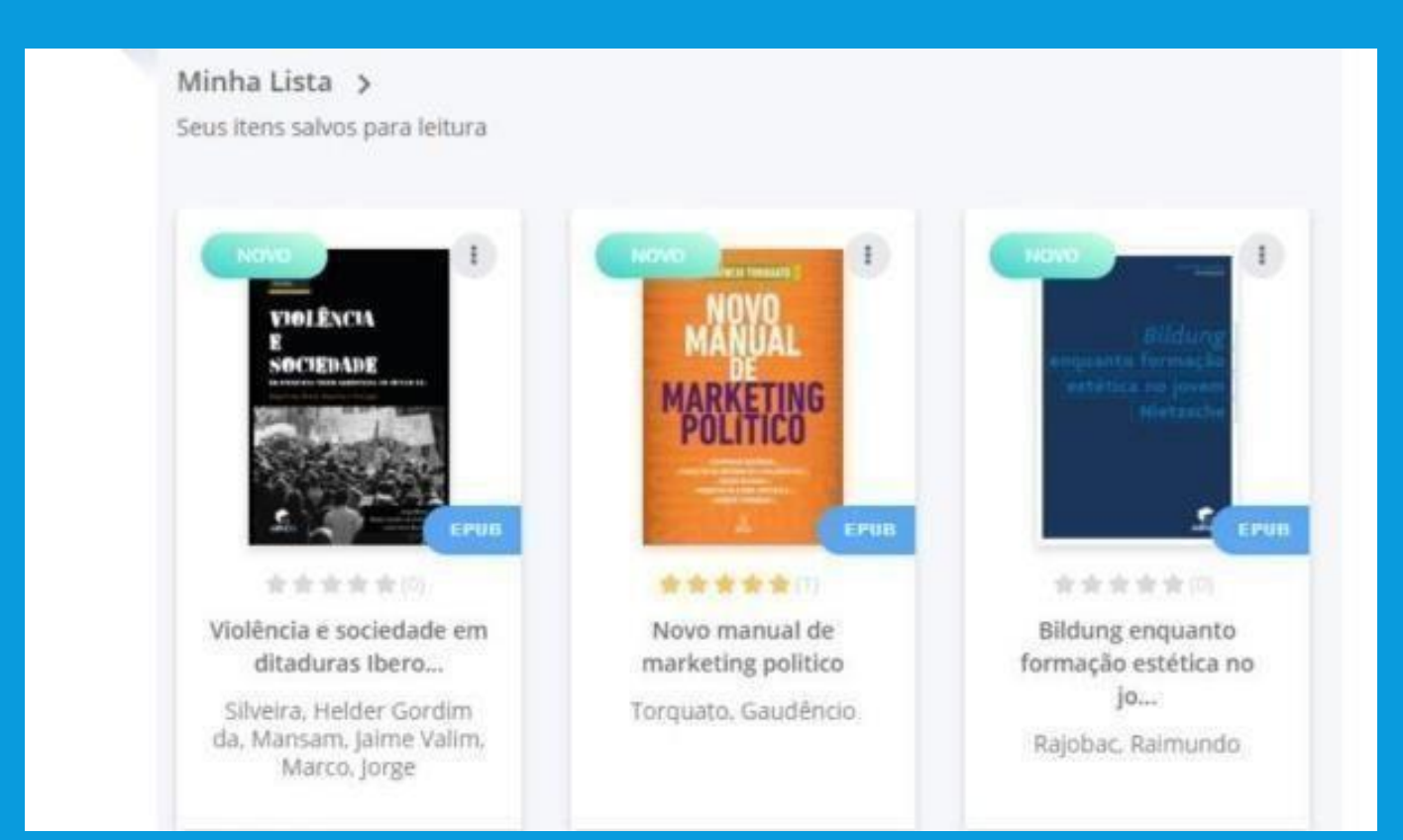

#### • Biblioteca virtual.

#### Minha Lista

Acompanhe os livros recentemente adicionados à sua lista.

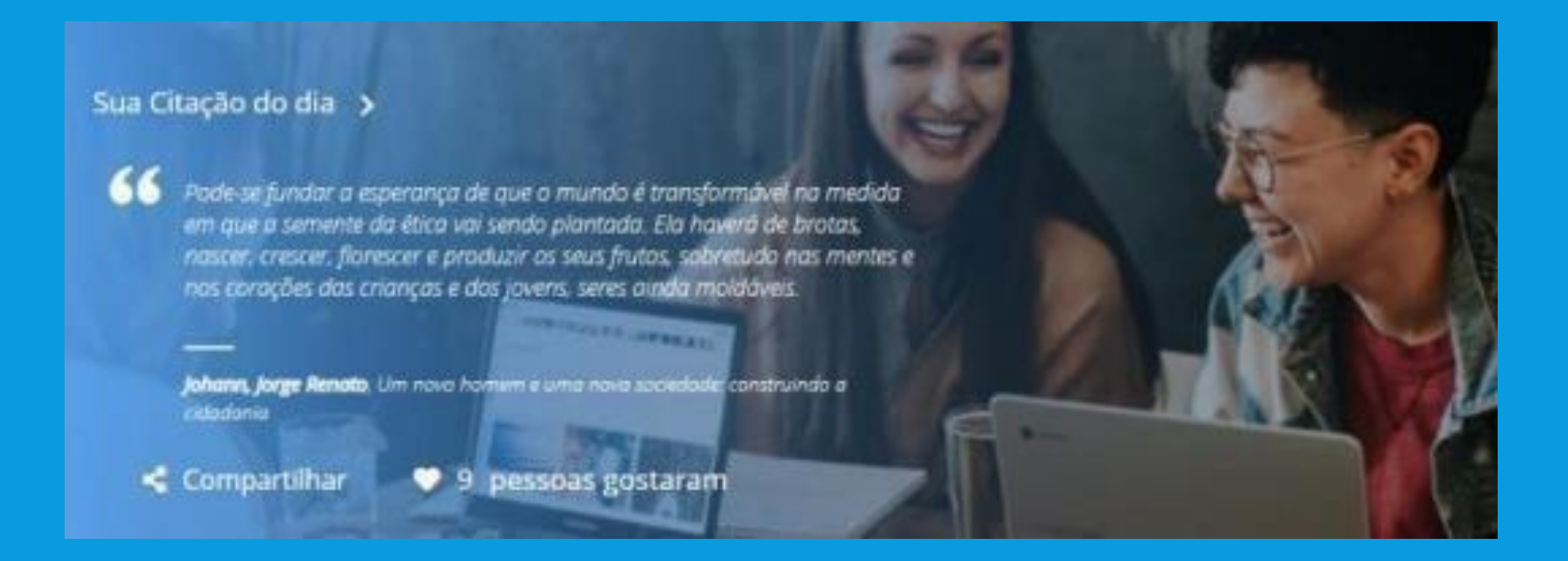

#### • Biblioteca virtual.

#### Citação do dia

Todo dia, uma citação para te inspirar.

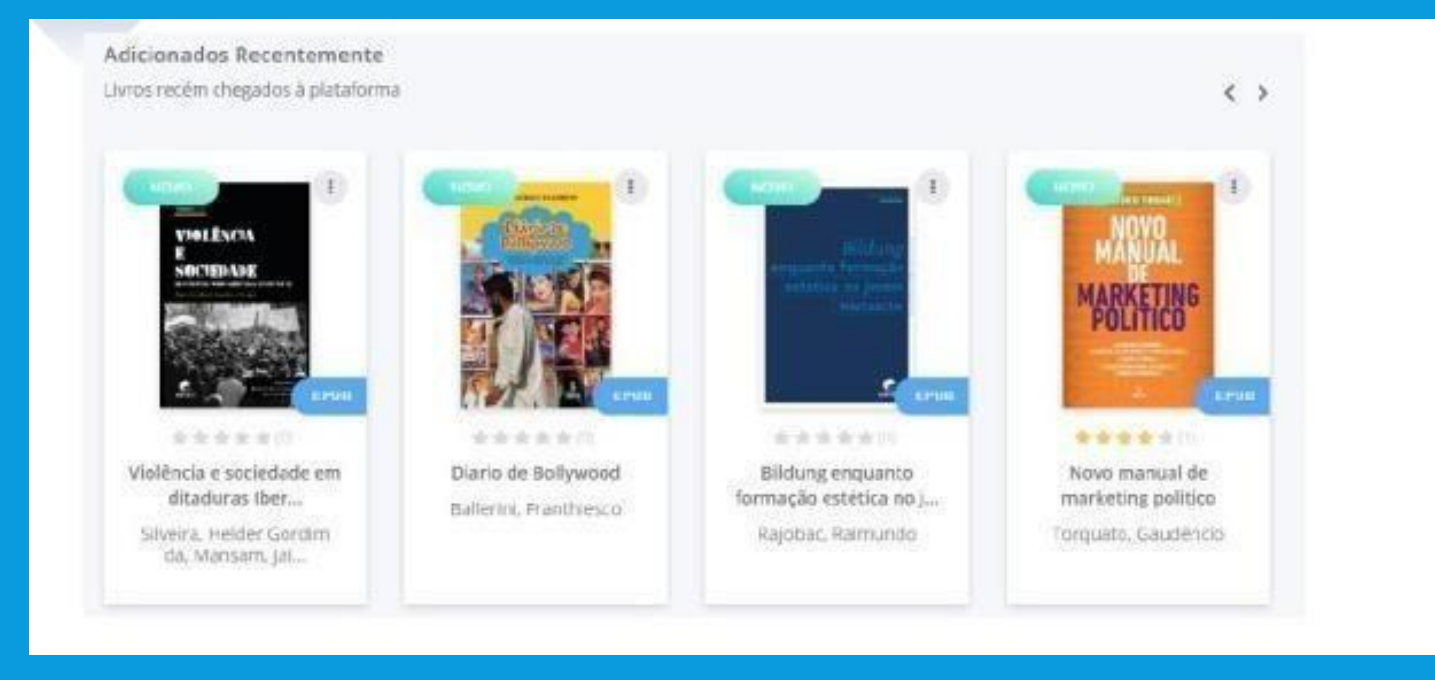

#### • Biblioteca virtual.

**Recentemente adicionados** 

Veja os novos livros que fazem parte do acervo.

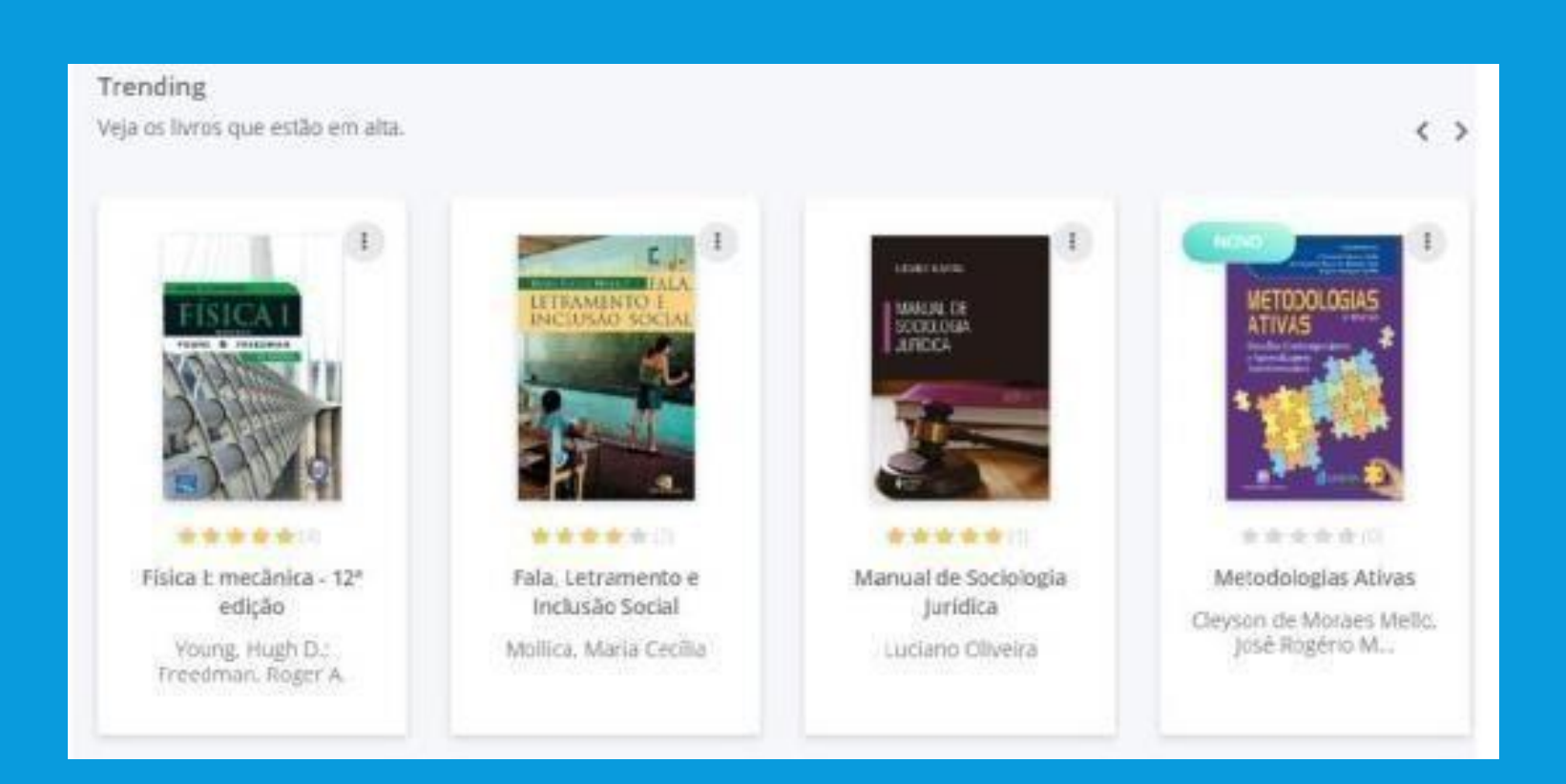

#### • Biblioteca virtual.

#### Trending

Saiba a atual lista de trending da BV.

Todo o conteúdo é gerenciado através da faixa lateral esquerda, o menu da ferramenta, que auxilia no acesso aos conteúdos que você quiser ver.

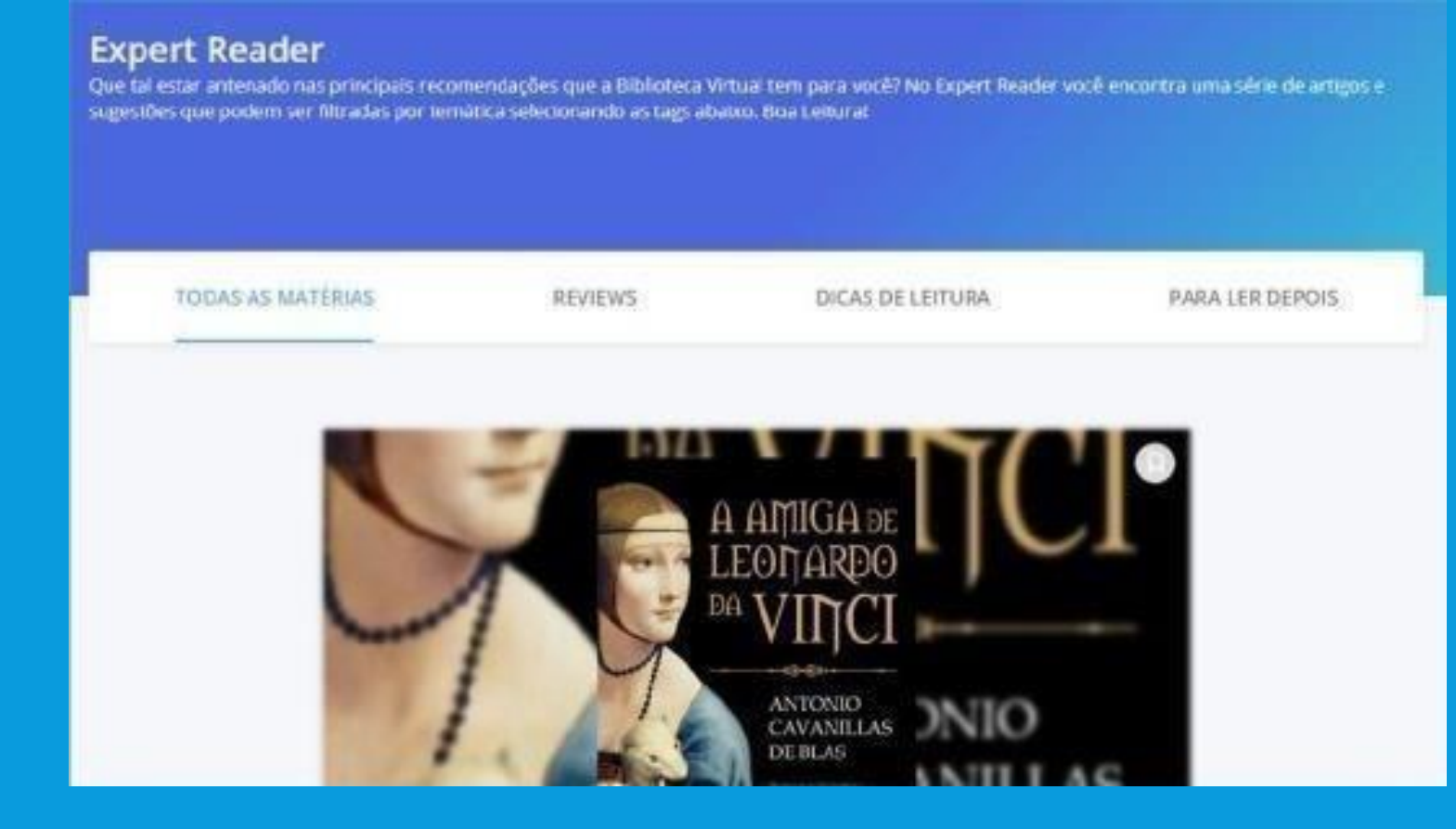

#### • Biblioteca virtual.

#### **Expert reader**

Gostaria de receber dicas de livros dos nossos especialistas? Esta é a área ideal!

Nela, você pode selecionar as notícias que mais interessarem e lê-las posteriormente.

| Ace                                         | Prvo<br>pacerzo é repleto de conteúdo refevante pa | ra você. São milhares de livros a sua | daposição, ande você est    | ver.                                   |                                            |                                      |
|---------------------------------------------|----------------------------------------------------|---------------------------------------|-----------------------------|----------------------------------------|--------------------------------------------|--------------------------------------|
| Film                                        | r acervo                                           |                                       |                             |                                        |                                            |                                      |
|                                             | CATEGORIA +                                        | SUBCATEGORIA -                        | EDITORA                     |                                        | I                                          |                                      |
| Exbin                                       | ido 1 - 20 de 9315                                 |                                       | Q minar per para            | Mais Visualiz                          | idos 🔹                                     |                                      |
|                                             |                                                    | Cuta In<br>Invention Cataria          | 1 contractor                | Notice State Of States                 |                                            |                                      |
|                                             | Cruz<br>e Scusa                                    | <u>M</u>                              | DASOBAÇÕES<br>COMPLEXAS     | BEBIDAS NA                             |                                            |                                      |
|                                             |                                                    | Filtrar acer                          | ro                          | _                                      |                                            |                                      |
| Q administração de marketing                |                                                    |                                       | CATEGORIA -                 | SUBCATEGORIA                           | EDITORA                                    | • • • • • •                          |
| Administração de Marketing - Livro          |                                                    | Exibindo 1 - 2                        | 10 de 224                   |                                        | Q Administração de l                       | Marketii Mais Visualizados           |
| Administração de Marketing - 12ª edição - L | ivro                                               | AZMINIC<br>CE MAR                     | TRACAO<br>ARTINO            | KOTLER                                 | Kottër (Kellër)<br>Administração           | kotler                               |
| Administração de Marketing, 14ed - Livro    |                                                    |                                       | •                           | KELLER                                 | de Narkeling                               |                                      |
| Administração de marketing, 15° ed Livro    |                                                    | **                                    | *** (5)                     | **** (75)                              | **** (4)                                   | **** (17)                            |
|                                             |                                                    | Adm                                   | inistração de<br>Iarketing  | Administração de<br>marketing, 15ª ed. | Administração de<br>Marketing - 12ª edição | Administração de<br>Marketing, 14ed  |
| Administração de Marketing: a edição do no  | ovo milênio - 10ª edição - Livro                   | Guilhe                                | erme de Farias<br>Shiraishi | Philip Kotler e Kevin Lane<br>Keller   | Kotler, Philip; Keller, Kevin<br>Lane      | Philip Kotler e Kevin Lane<br>Keller |

#### • Biblioteca virtual.

#### Acervo

Consulte todo o acervo disponível na Biblioteca Virtual. Faça buscas. Segmente e organize a visualização.

Para encontrar o que precisa, digite o termo desejado no topo da página.

Note que a plataforma traz sugestões dos resultados mais prováveis. Você pode escolher um deles, ou seguir adiante.

Filtre por categorias, subcategorias, editora e avaliações. Ordene também o resultado.

| ×<br>Criar nova lista | NOVO<br>Bildung<br>enquanto formação<br>estítica no jovem | Minha Lista        |
|-----------------------|-----------------------------------------------------------|--------------------|
| Nome da Lista         | Nietzsche                                                 | Leitura do FDS 🛛 🛇 |
|                       | ерив<br>**                                                | Prova de Segunda   |
| Criar                 | Bildung enquanto<br>formação estética no<br>jo            | + Nova Lista       |
| Leitura do FDS >      | i Lei 12.403<br>COMENTADA                                 | Excluir Ista       |

#### • Biblioteca virtual.

#### Minhas listas

Além da lista padrão da BV, você pode criar outras, personalizadas, de acordo com sua necessidade.

Informe o nome e clique em *Criar*. Depois, você pode adicionar os livros às listas que criou.

Ao clicar, todas as listas que você criou serão exibidas

Para adicionar um livro. Clique na lista desejada.

Se quiser remover, basta clicar novamente na lista. Caso deseje, você ainda pode excluir listas existentes:

| PÁGINAS MARCADAS                                                                                    | DESTAQUES E NOTAS                     | CITAÇÕES COMPARTILHADAS                     |
|----------------------------------------------------------------------------------------------------|---------------------------------------|---------------------------------------------|
| dança da mente: Pina Bausch e p                                                                     | osicanálise                           |                                             |
|                                                                                                    |                                       |                                             |
| A DANÇA DE PINA BAUSCH - Página 23<br>Carla Lima afirma que "o sujeito naso<br>estar sendo marcado" | e é formado, marcado por condições qu | e desconhece, sem nem mesmo saber o fato de |
| A DANÇA DE PINA BAUSCH - Págine 23<br>Carla Lima afirma que "o sujeito naso<br>estar sendo marcado" | e é formado, marcado por condições qu | e desconhece, sem nem mesmo saber o fato    |

#### • Biblioteca virtual.

#### Destaques e notas

Todos os livros nos quais foram feitas anotações, citações ou marcações de páginas estarão disponíveis nesta área. Ao acessar um exemplar, você poderá conferir seus destaques.

| <b>eta de leitura</b><br>ovar Meta de Leitura                 |                                      |                        |                          |                       |              |                                                      |
|---------------------------------------------------------------|--------------------------------------|------------------------|--------------------------|-----------------------|--------------|------------------------------------------------------|
| bjetivo de leitura<br>equenos passos levam a gr<br>10 Páginas | andes conquistas, Defi<br>Por semana | ina um número de pági  | nas que deseja ler por   | dia e batalhe por ess | a,metal.     | Metas de Leitura<br>Você leu até hoje 96 págin       |
| <b>ias de folga</b><br>iça uma pausa para descar<br>ia meta.  | sar e volte relaxado. C              | Quando você agenda dia | is de folga, você não re | cebera notificações r | referentes a | Você leu 43 págin<br>da sua meta diária o<br>páginas |
| Seg Ter                                                       | Que Qui                              | Sex                    | Seb Dom                  |                       |              | Ver Objetivo                                         |

#### • Biblioteca virtual.

#### Metas de leitura

Configure metas de leitura diárias, semanais ou mensais. As metas ajudam você a se organizar em suas leituras, além de serem muito simples de configurar.

Escolha o número de páginas, periodicidade e dias de folga. Basta Salvar e pronto! A plataforma começará a gerenciar e a alertar sobre as metas.

| Envie-nos uma mensagem com sua dúvida! |                              | _ |
|----------------------------------------|------------------------------|---|
| Seu nome                               | E-mail                       |   |
| Ana Maria                              | walguiria@am4.com.br         |   |
| Telefone                               | Assunto                      |   |
|                                        | Selecione o assunto desejado | * |
| Mensagern                              |                              |   |
| Mensagem                               |                              |   |
|                                        |                              |   |
|                                        |                              |   |
| Salvar                                 |                              |   |

#### • Biblioteca virtual.

#### Contato

Entre em contato com a sua instituição de ensino ou com a equipe da Biblioteca Virtual por meio desta área. Preencha as informações do formulário e envie.